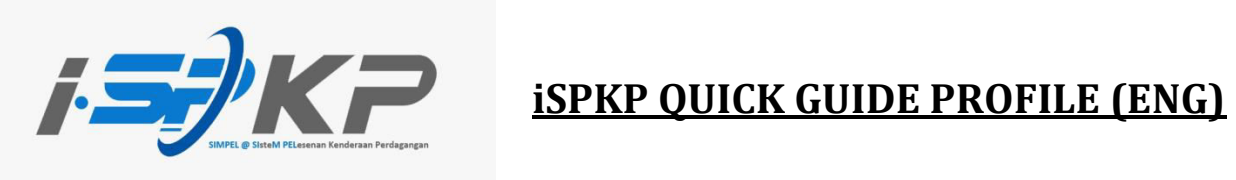

| Module           | Profile Management                                                                                                    |
|------------------|----------------------------------------------------------------------------------------------------|
| Type Application | Agent Registration                                                                                                    |
| Objective        | The Director / Person in Charge (PIC) should be able to register agent company.                                          |
| Expected Results | Agent registered should be able to log in to<br>iSPKP system with credential generated by<br>the system.                 |
| URL              | http://ispkp.apad.gov.my/apad/#/<br>http://ispkp.lpkpsabah.gov.my/sabah/#/<br>http://ispkp.lpkpsarawak.gov.my/sarawak/#/ |

| i <del>s)</del> KP                                              |                                                             | BM   EN |
|-----------------------------------------------------------------|-------------------------------------------------------------|---------|
| STEP 1<br>Key in User ID,<br>Password and click<br>the Captcha. | Login User Id  Second Password Password                     |         |
|                                                                 | LOGIN<br>Forgot Password Forgot User ID<br>NEW REGISTRATION |         |
|                                                                 | Version 1.7.32.5                                            |         |
| © 2023 iSPKP                                                    | Terms of Use   Privacy Policy                               | f 🎔 🛛   |

**STEP 1** : Please fill in User ID, password and click Captcha to login to the iSPKP system.

|                                    |                                   |                              | COMPANY                    | A COMPANY A 2 2                              | BM   EN |
|------------------------------------|-----------------------------------|------------------------------|----------------------------|----------------------------------------------|---------|
| 19<br>Total Applications           | 9<br>Applications Approved        | 5<br>Applications Pending    | Oli<br>Applications Reject | ick icon. 5<br>ed Applications Draft         |         |
| Land Public Transport<br>Licensing | Length Ender Card                 | Intermediat                  | ion Business<br>nsing      | C24<br>Service Request                       |         |
| Payment                            | Railway Licensing:<br>Enforcement | a Cross                      | Border                     | Terminal / Depot / Ticket Agent<br>Licensing |         |
| My Approvals                       | M                                 |                              |                            |                                              | ~       |
| © 2023 ISPKP                       | Te                                | erms of Use   Privacy Policy |                            | f 🛩 🗇                                        |         |

**STEP 2** : On the landing page, please click on the icon above.

| Curck Guide<br>Curck Guide<br>19<br>Total Applications<br>Curck Guide<br>Applic | 9 3<br>ations Approved Application | 5<br>Applications f                  | file".                                       |
|---------------------------------------------------------------------------------|------------------------------------|--------------------------------------|----------------------------------------------|
| Land Public Transport<br>Licensing                                              | L E<br>Driver Card                 | Intermediation Business<br>Licensing | C24<br>Service Request                       |
| Payment                                                                         | Railway Licensing &<br>Enforcement | Cross Border                         | Terminal / Depot / Ticket Agent<br>Licensing |
| My Approvals                                                                    |                                    |                                      | ~                                            |
| © 2023 ISPKP                                                                    | Terms of Use                       | e   Privacy Policy                   | f 🛩 Ø                                        |

**STEP 3** : Click on profile to be directed to the profile menu.

| =/  |                      | Quick Guide |               |      |               |                        |         | COMPANY A | COMPAN | YA 2 🔏 | DA BM   EN  |
|-----|----------------------|-------------|---------------|------|---------------|------------------------|---------|-----------|--------|--------|-------------|
| 0   | Information Compa_   | Company     | > Sdn Bhd     |      |               | Age                    | nt      |           |        |        |             |
| 6   | Director Details     | Name        | N             | RIC  | Email Address |                        | Country | State     | Status | Action |             |
| B   | Person In-Charge     | Γ           | STEP 4        |      | 1             |                        |         |           |        |        |             |
| Ŀ   | Agent                |             |               |      |               |                        |         |           |        |        | STEP 5      |
| 8   | Address Info         |             | Click "Agent" | tab. |               |                        |         |           |        |        |             |
| 器   | Agent Termination    | L           |               |      | -             |                        |         |           |        |        | Click icon. |
| 8   | PIC Termination      |             |               |      |               |                        |         |           |        |        |             |
| 8   | Branch Address       |             |               |      |               |                        |         |           |        |        |             |
| d   | Operator License     |             |               |      |               |                        |         |           |        |        |             |
| ŵ   | Vehicle License      |             |               |      |               |                        |         |           |        |        |             |
| θ   | Share/Equity Holders |             |               |      |               |                        |         |           |        |        |             |
| 20  | Board Of Directors   |             |               |      |               |                        |         |           |        |        |             |
| rh. | IBL Operator License |             |               |      |               |                        |         |           |        |        |             |
|     | © 2023 ISPI          | KP          |               |      | Terms         | of Use   Privacy Polic | ý       |           |        | f١     | <b>7</b> 0  |

| STEP 4 | : | On the profile menu, select the agent t | ab to be directed to the agent screen. |
|--------|---|-----------------------------------------|----------------------------------------|
|        |   |                                         |                                        |

**STEP 5** : Please click on the icon above to add agent.

| =  |                   | 7 🛛                    |             |              |                           | - | COMPANY A      | COMPANY A 😤   | BM   EN        |      |
|----|-------------------|------------------------|-------------|--------------|---------------------------|---|----------------|---------------|----------------|------|
| 0  | Information Com   |                        |             |              | Agent                     |   |                |               | STEP 7         | I    |
| •  | Director Details  | Nome*<br>XXXXXXXXX     |             |              | NRC*                      |   |                | Validate NRIC |                |      |
| D  | Person In-Charge  | Phone Rumber *         |             |              | Email Address *           |   |                |               | Click Validate | inne |
| 6  | Agent             |                        |             |              |                           |   |                |               | -              |      |
| 8  | Address Info      | Correspondence Address |             |              | Address as in NRIC        |   |                |               |                |      |
| 88 | Agent Terminatio  | Address Line 1         | Address Li  | STEP 6       |                           |   | Address Line 2 |               |                |      |
| 22 | PIC Termination   |                        | <i>h</i>    |              |                           | 4 |                | ti.           |                |      |
| 8  | Branch Address    |                        |             | Key in Agent | 's Name and               |   |                |               |                |      |
| d  | Operator License  | Country                | * State     | NRIC.        |                           | • | State          | *             |                |      |
| d  | Vehicle License   | District               | Postal Code |              | District                  |   | Postal Code    |               |                |      |
| Θ  | Share/Equity Hold |                        |             |              |                           |   |                |               |                |      |
| 20 | Board Of Director |                        |             | NRIC         | Verification success.     |   |                |               |                |      |
| d  | IBL Operator Lice |                        |             |              |                           |   | Reso           | t Save Cancel |                |      |
| ŵ  | IBL Vehicle Licen |                        |             |              |                           |   |                |               |                |      |
| 00 | ¢ 202             | 13 ISPKP               |             | Term         | s of Use   Privacy Policy |   |                |               | f 🕊 💿          |      |

- **STEP 6** : Key in Agent's Name and NRIC.
- **STEP 7** : Click "Validate NRIC" to make Identity Card verification.

| =    |                       | 7 🖪                    | STEP 8                     |             |                                   | COMPANY A            | COMPANYA 🙎 Ք вм | 1 EN |
|------|-----------------------|------------------------|----------------------------|-------------|-----------------------------------|----------------------|-----------------|------|
| 0    | Information Com       |                        | Key in other informations. | 4           | Igent                             |                      |                 |      |
| 6    | Director Details      | Nome *                 |                            | -           | NEC ·                             |                      | Validate NRIC   |      |
| B    | Person In-Charge      | Phone Number*          | •                          |             | Limal Address *<br>XXXX@XMAIL.COM |                      |                 |      |
| 8    | Agent<br>Address Info | Correspondence Address |                            |             | Address as in NRIC                |                      |                 |      |
| - 28 | Agent Terminatio      | Address Line 1<br>XXX  | Address Line 2<br>XXX      |             | Addream Line 7<br>XXX             | Address Une 2<br>XXX |                 |      |
| 22   | PIC Termination       |                        |                            | 11          | 6                                 |                      |                 |      |
| 8    | Branch Address        | Country                | * State                    | ÷           | Country<br>XXXXXXXXX              | Etate<br>XXXXXXXXXX  |                 |      |
| ±    | Vehicle License       | District               | Poital Code                |             | Destrict                          | Postal Code          |                 |      |
| Θ    | Share/Equity Hold     | *****                  |                            | NEIC Vorifi |                                   |                      |                 |      |
| 20   | Board Of Director     |                        |                            | THUC THUS   |                                   |                      |                 |      |
| ŵ    | IBL Operator Lice     |                        |                            |             | STEP 9                            | Reset                | Save Cancel     |      |
| Ċ    | IBL Vehicle Licen     |                        |                            |             |                                   |                      | _               |      |
|      | © 202                 | 3 ISPKP                |                            | Terms of U  | Click "Save"                      |                      | f <b>≠</b> ©    |      |

STEP 8 : After verification is done, key in Agent's information such as: Phone Number -Email Address \_ -Correspondence Address -Address as in NRIC. STEP 9 : Click "Save" to load data. Applicants can also click on: **Reset**: If applicant wants to fill up again information of the agent. --**Cancel**: If the Applicant want to cancel registration of company agent.

| Information Compa      | Company > Sdn Bhd |        | Agent          |         |       |               |
|------------------------|-------------------|--------|----------------|---------|-------|---------------|
| Director Details       | Name              | NRIC   | Email Address  | Country | State | Status Action |
| Person In-Charge       | XXXXX             | ****** | xxxx@xmail.com | ххх     | ххх   | InActive Edit |
| 🚊 Agent                |                   |        |                |         |       | <b>↑</b>      |
| Address Info           |                   |        |                |         | F     |               |
| Agent Termination      |                   |        |                |         |       | STEP 10       |
| 容 PIC Termination      |                   |        |                |         |       | Click "Edit"  |
| Branch Address         |                   |        |                |         | L     | Click Eult    |
| Operator License       |                   |        |                |         |       |               |
| Vehicle License        |                   |        |                |         |       |               |
| 9 Share/Equity Holders |                   |        |                |         |       |               |
| Board Of Directors     |                   |        |                |         |       |               |
| IBL Operator License   |                   |        |                |         |       |               |
| III Vahiola Licanza    |                   |        |                |         |       |               |

**STEP 10** : After save the information, click "Edit " to continue the process.

| =    | : <b>5</b> )K      |                        |                            |             |                                   |                | BM I EN |
|------|--------------------|------------------------|----------------------------|-------------|-----------------------------------|----------------|---------|
|      |                    |                        |                            | 3           | Agent                             |                |         |
| 0    | Information Com    | Name                   |                            |             | NRIC                              |                | 12      |
| 6    | Director Details   | XXXXXXXXX              |                            |             | XXXXXXXXXXXX                      |                | Action  |
| Ð    | Person In-Charge   | Phone Number *         |                            |             | Email Address *<br>xxxx@xmail.com |                | Edit    |
| e    | Agent              | Correspondence Address |                            |             | Address as in NRIC                |                | -       |
| 8    | Address Info       | Address Line 1         | Address Line 2             |             | Address Line 1                    | Address Life 2 |         |
| 8    | Agent Terminatio   | XXXXXX                 | XXXXXX                     |             | XXXXXX                            | хххххх         |         |
| 88   | PIC Termination    |                        | <u>li</u>                  | h           |                                   | <u>h</u>       |         |
| ē    | Branch Addres      | STEP 11                | STEP 12                    | ÷           | Country                           | *              |         |
| r da | Operator Licen     | _                      |                            |             | XXXXXXX                           | STEP 13        |         |
| rh.  | Vehicle Licens     | Click "Active"         | Click "Yes".               |             | District.                         | Click "Undato" |         |
| 8    | Shace/Equity Hole  | - Contract             | Consultate Devilationian h | tell detter | NOOD NA                           | Click Opdate . |         |
| •    | Devel of Diversity | Active     Inactive    | Yes     No                 | alidation   |                                   | 1              |         |
| -    | Board Of Director  | 0                      | 0                          |             |                                   |                | -       |
| 63   | IBL Operator Lice  |                        |                            |             |                                   | Update Cancel  |         |
| Ċ    | IBL Vehicle Licen  |                        |                            |             |                                   |                | -       |
|      | © 202              | 23 ISPKP               |                            | Terms of    | Use   Privacy Policy              |                | f 🛩 🛛   |

| STEP 11 | : | Click " Active " on the status to activate agent.                                                                                             |
|---------|---|----------------------------------------------------------------------------------------------------|
| STEP 12 |   | Click on "Yes" for the agent to do complete registration validation.                                                                          |
| STEP 13 | : | Click " <b>Update</b> " to save the data.<br>Applicant can also click " <b>Cancel</b> " if they wish to cancel registration of agent company. |

Quick Guide of Commercial Vehicle Licensing System (iSPKP) Profile Registration-Agent Registration (Version 1.0)

| =  | ; <b>≤;</b> /KF      | Quick Guide       |                     |                | COMPANY A | COMPANY A 😤 | <b>∕₽</b> ↑ | BM   EN |
|----|----------------------|-------------------|---------------------|----------------|-----------|-------------|-------------|---------|
| 0  | Information Compa    | Company > Sdn Bhd |                     | Agent          |           |             |             | *       |
| 6  | Director Details     | Name              | NRIC                | Email Address  | Country   | State       | Status      | Action  |
| B  | Person In-Charge     | XXXXX             | *******             | xxxx@xmail.com | ххх       | ххх         | Active      | Edit    |
| ₿  | Agent                |                   |                     |                |           |             |             |         |
| 0  | Address Info         |                   |                     |                |           |             |             |         |
| 88 | Agent Termination    |                   |                     |                |           |             |             |         |
| 88 | PIC Termination      |                   |                     |                |           |             |             |         |
| 8  | Branch Address       |                   |                     |                |           |             |             |         |
| d  | Operator License     |                   |                     |                |           |             |             |         |
| d  | Vehicle License      |                   |                     |                |           |             |             |         |
| θ  | Share/Equity Holders |                   |                     |                |           |             |             |         |
| 20 | Board Of Directors   |                   |                     |                |           |             |             |         |
| d  | IBL Operator License |                   |                     |                |           |             |             |         |
| ß  | IBL Vehicle License  |                   |                     |                |           |             |             |         |
| 00 | © 2023 iSPK          | p                 | Terms of Use   Priv | acy Policy     |           |             | f 🛩 🛛       |         |

STEP 14

: After completing the registration, applicants need to wait for an email notification to verify their identity using the two methods that have been provided. First, face verification by using a smartphone through the **e-KYC** (Electronic-Know-Your-Customer) application. Applicants who wish to verify their identity through eKYC, an additional charge of RM 4.20 will be charged for each transaction. If there is a failure during the process, the applicant is allowed to re-verify 3 times in one transaction. The second method is to verify the user's thumbprint at the nearest **LPKP counter**. Upon completion of verification, the applicant will receive an email regarding the applicant's login information containing the **User ID** and **temporary password**. Next, the applicant is required to log in to the iSPKP system and change to a new password for security purposes. After successful verification, the status on the Agent screen will change to Active as shown above.